## تعليمات ترقية البرامج

## DREAMSAT SMART TV DREAMSAT SMART TV DS32S11

## تعليمات ترقية التلفزيون الذكى بواسطة محرك أقراص USB

ملاحظة: قم بتهيئة محرك أقراص USB إلى FAT32.

1. قم بتنزيل الملفات الثلاثة التالية وحفظها على جهاز الكمبيوتر الخاص بك:

allupgrade\_aml950d4\_an13\_8G\_1GB\_75.img 2023-10-13 14:05 1.7G

allupgrade\_aml950d4\_an13\_8G\_1GB\_75\_MD5.txt 2023-10-13 14:05 73
app\_declare.txt
2023-10-13 14:05 355

app\_declare.txt 2023-10-13 14:05 355

**2**. انسخ الملفات الثلاثة وألصقها في الدليل الجذري لمحرك أقراص USB.

8. يجب إيقاف تشغيل التلفزيون. (افصل قابس الطاقة)

4. أدخل محرك أقراص USB في منفذ USB الموجود بالتلفزيون.

5. أدخل سلك الطاقة الخاص بالتلفزيون وسيبدأ التثبيت تلقائيًا.

**6**. بعد اكتمال التثبيت, سيطلب منك التلفزيون إعادة تشغيله يدويًا.

7. بعد تشغيل التلفزيون بالكامل, تتم مطالبتك بإعادة تكوين التلفزيون الخاص بك مع قيمك الشخصية.